## IPH/fnoodle

Pour accéder à la **plateforme pédagogique MOODLE de l'IPH**, tu dois te munir de ton **identifiant** et de ton **mot de passe** (ceux reçus sur une étiquette autocollante en début d'année).

Rends-toi à l'adresse institutprovidenceherve.be/moodle

Tu arrives sur la page de login :

Tu introduis ton identifiant et ton mot de passe et tu valides en utilisant le bouton " Connexion ".

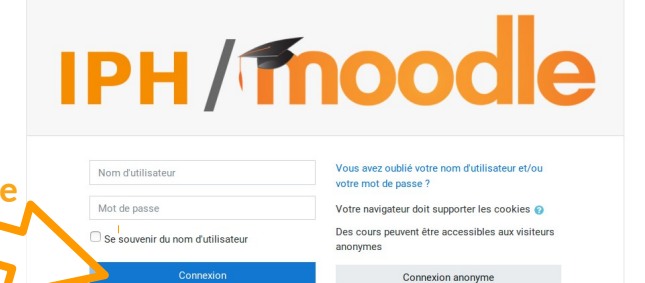

Tu arrives ensuite sur la page d'accueil de IPH / MOODLE.

## Nous t'avons déjà inscrit(e) dans un cours qui porte le nom de ta classe !

| Tableau de bord     |                                                                       |
|---------------------|-----------------------------------------------------------------------|
| ☆ Accueil du site   | Une fois dans le cours, tu verras une série d'activités et ressources |
| 🛗 Calendrier        | mises à ta disposition par tes professeurs.<br>Mes cours              |
| Fichiers personnels | À toi de découvrir les différentes consignes !                        |
| 🕿 Mes cours         | * 3 FAF                                                               |
|                     | Enseignant : Jean Dupont                                              |
| 🔁 5 PAF             | Sois relax, tout ne doit pas être fait en un jour !                   |

Lorsque tu as terminé une activité, tu peux cocher la case en face de celle-ci.

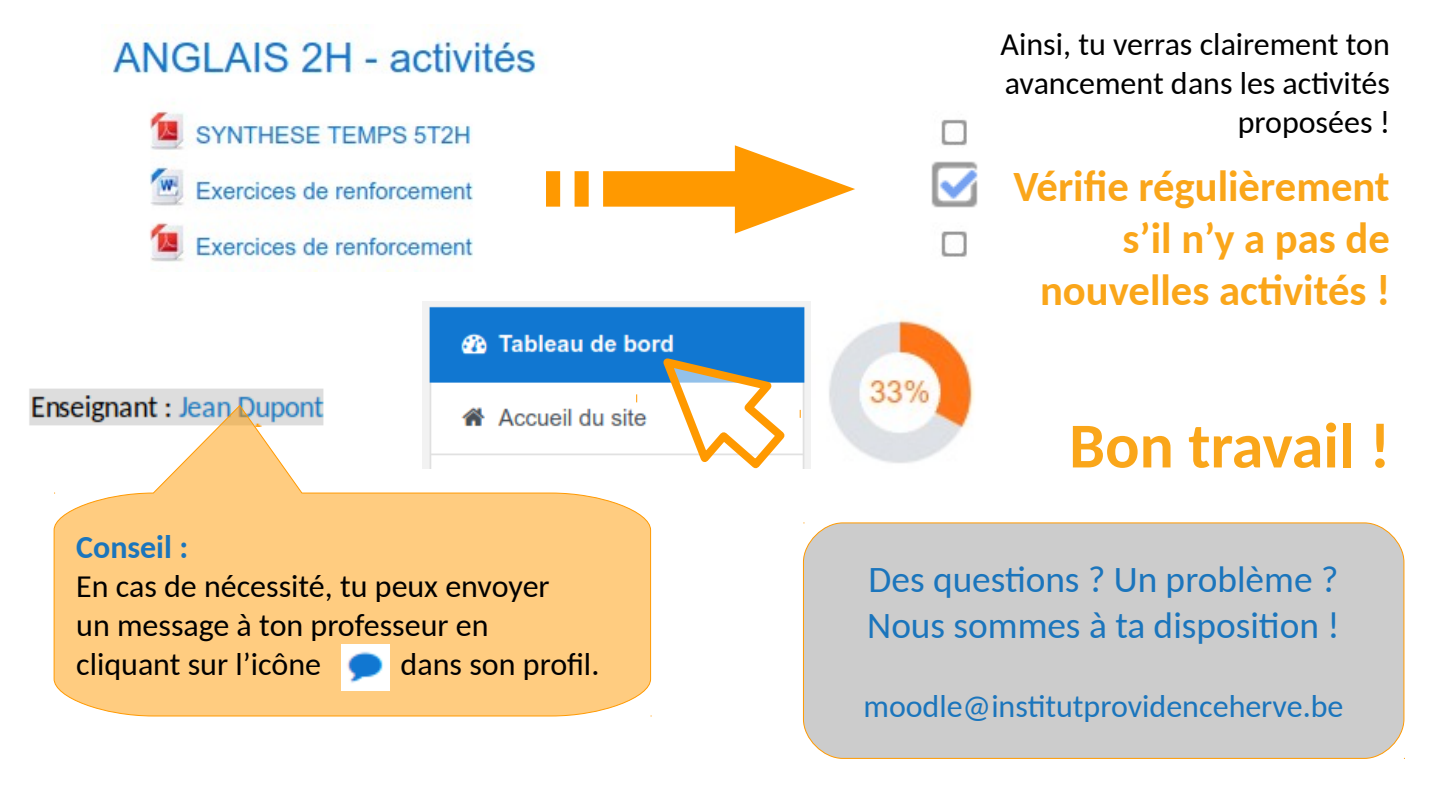